X Arch MI

For Credit Unions

# RateStar Buydown Rate Quote and MI Order Process

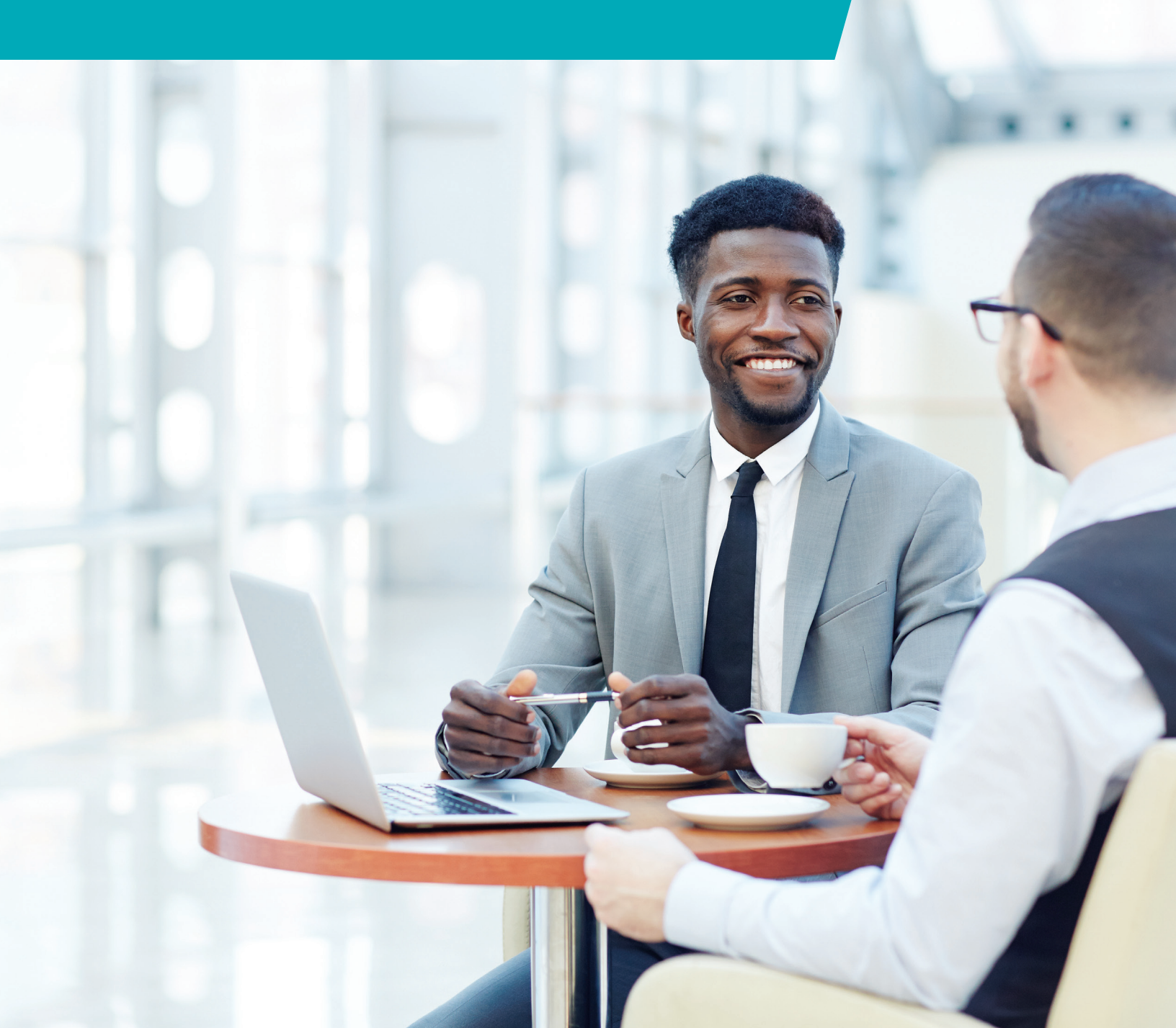

## **Notes**

| <br> | <br> |
|------|------|
|      |      |
|      |      |
|      |      |
|      |      |
|      | <br> |
| <br> |      |
|      |      |
|      |      |
|      |      |
| <br> | <br> |
|      |      |
|      |      |
|      |      |
|      |      |
|      |      |
|      |      |
|      |      |
|      |      |

## **RateStar Portal**

Getting a Rate Quote

#### RateStar Buydown in RateStar Portal

- Begin the process of calculating RateStar Buydown<sup>SM</sup> by logging in to the RateStar<sup>®</sup> portal using an active NMLS ID or approved email address.
- Click the Master Policy link, then click the + ADD A NEW MASTER POLICY # button on the pop-up window. You must enter the Master Policy number in its entirety in the three boxes provided, and then select Get Rates to generate the quote.
- To calculate a RateStar Buydown, you must first generate a rate quote with an EZ Monthly option. Once all quote/loan information is entered, select Get Rates to check eligibility.
- The Borrower Paid Monthly Buydown card and Buydown tab will be displayed.

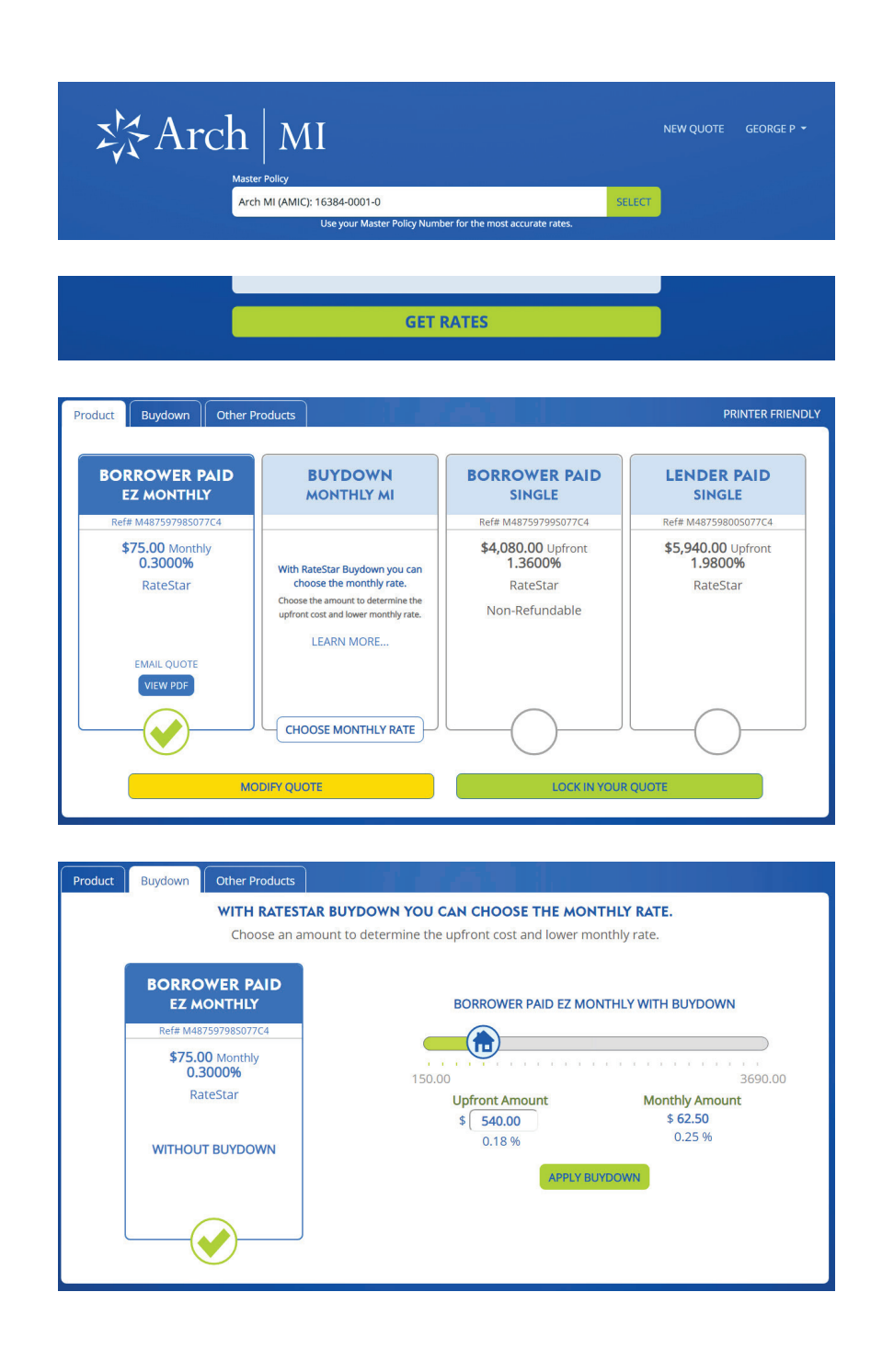

## **RateStar Portal**

- Click the Monthly Buydown card header or circle, or navigate to the Buydown tab across the top.
- Enter your desired Upfront Amount, then click your tab key to refresh the calculator.
- Your Upfront Amount will display together with the new Monthly Amount and rate.
- You can change the Upfront Amount or Monthly Amount in basis points (bps) and recalculate as many times as you need to tailor the payments to your member's preferences.
- You can also use the slider function to quickly see how increasing or lowering the Upfront Amount changes the Monthly Amount and rate.
- Once complete, select **Apply Buydown.**

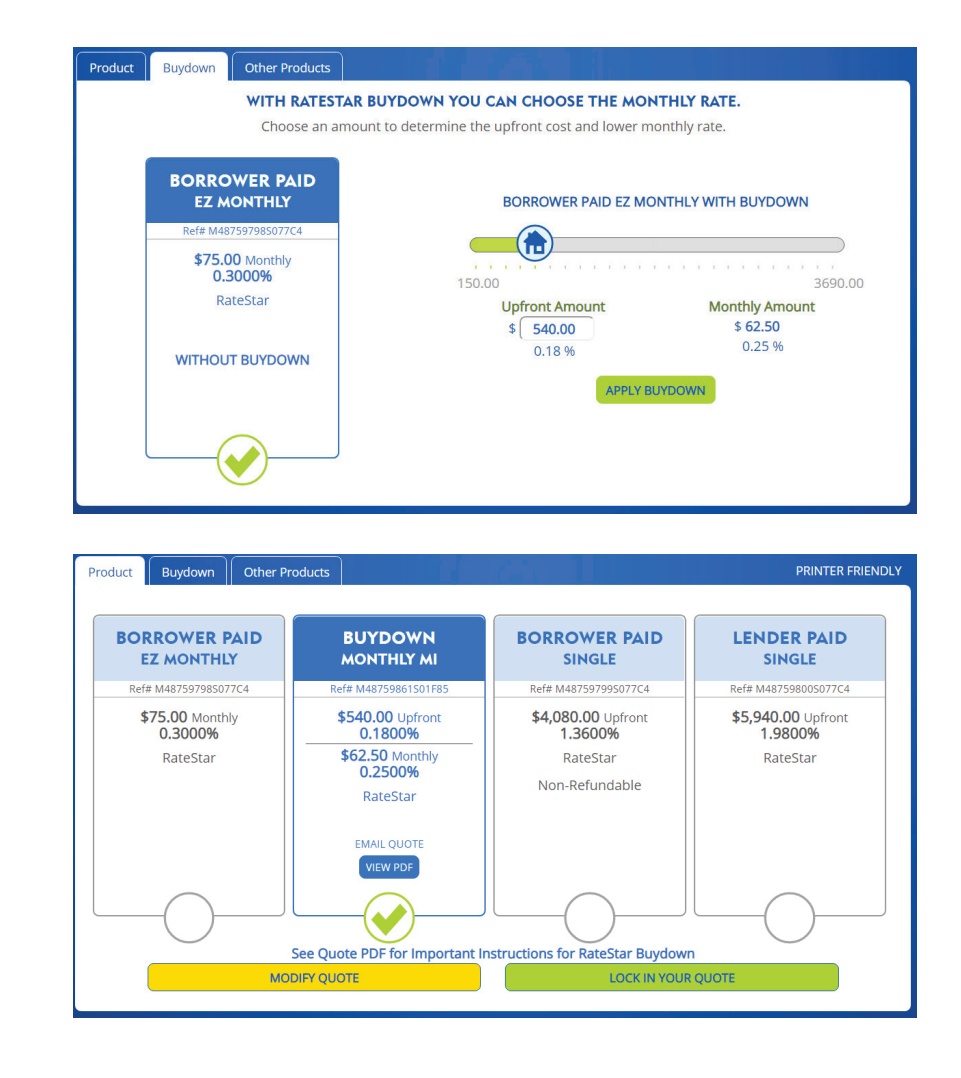

## **RateStar Portal**

- Once finalized, the rate information will be displayed in the Buydown Monthly column with an EZ Monthly rate for reference.
- The Upfront Amount and new rates will be displayed under the Buydown column.
- Instructions on ordering MI using the Buydown quote are provided under the rate summaries.
- Make note of the unique quote reference number for the Buydown quote.
- In the selected Product card to the left, select View PDF to print a copy of the Buydown quote.
- The same summary rate information will display with the Buydown amount and new monthly rates.
- The instructions are also visible and can be sent to a loan processor or underwriter for the MI order.

#### Important Instructions For Ratestar Buydown:

- 1. Save the quote PDF with the loan file.
- 2. In **CONNECT**, assign this quote Ref # to the MI application.
- 3. From an LOS, enter this quote Ref # into the correct quote field.
- 4. Do not forget to pay your Upfront Amount.

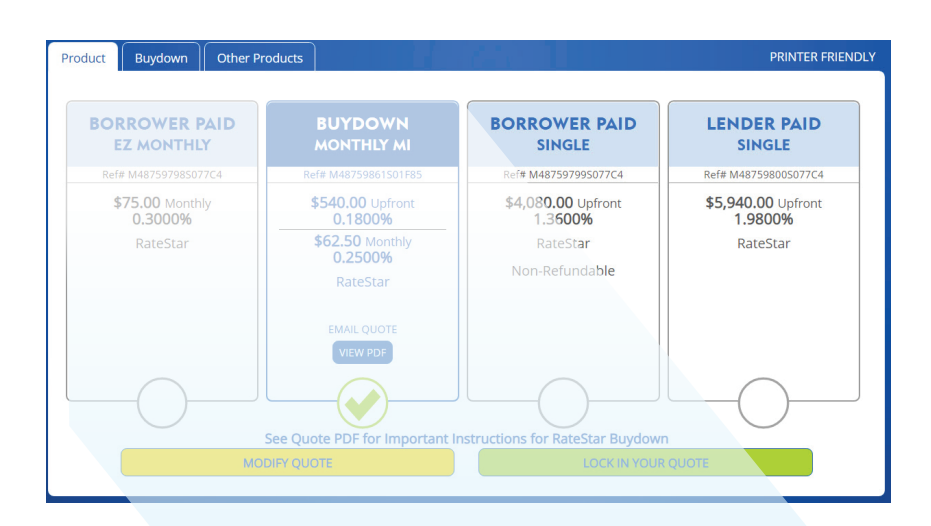

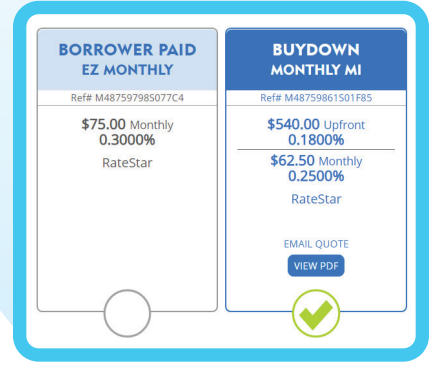

BORROWER PAID MONTHLY BUYDOWN CONSTANT | NON-REFUNDABLE | RATESTAR \$800.00 Upfront 0.5333% \$20.00 Monthly Initial Rate: 0.16% Ist Renewal Rate 0.16%

### **Ordering MI with a RateStar Buydown**

## Ordering Buydown from CONNECT

- When using an LOS, enter the quote reference ID associated with the RateStar Buydown quote when submitting to Arch MI for insurance.
- In CONNECT, access the Mortgage Insurance section of the delegated or nondelegated application to enter the reference number associated with the Buydown quote in the Rate Quote Ref # field.
- The Master Policy ID for the quote must be associated with the credit union ID of the submitting branch.
- The RateStar Buydown will work for both EZ Monthly and standard monthly MI requests.

## Ordering Buydown from LOS

- Most LOS MI order interfaces have a Special Loan Program field that can be used to populate a RateStar quote ID.
- For a re-submission, a new RateStar Buydown quote can be generated using the RateStar portal. Overwriting the existing quote ID in the Special Loan Program field and submitting again will adjust the rates to the new Buydown amount.

| Arch MI : AMI DEFAULT RQ RBP BRANCH                           | SE              | LECT |            |
|---------------------------------------------------------------|-----------------|------|------------|
| oan Program                                                   |                 |      |            |
| None                                                          |                 |      |            |
| Rate Quote Ref #                                              |                 |      |            |
|                                                               |                 |      |            |
| MI Coverage *                                                 |                 |      |            |
| 25 %                                                          |                 |      |            |
| MI Payment Option                                             |                 |      |            |
| Borrower-Paid: Monthly                                        | $\mathbf{\vee}$ |      | $\searrow$ |
| RateStar Buydown Upfront Amount                               |                 |      |            |
| \$ 0.00 What is RateStar Buydown?<br>Click here to learn more |                 |      |            |
| Renewal Type                                                  |                 |      |            |
| C                                                             |                 |      |            |
| Renewal Type                                                  |                 |      |            |

| rch Mortgage Insurance R                                                                  | equest                                     |                   |                                                                                                  |                                 |
|-------------------------------------------------------------------------------------------|--------------------------------------------|-------------------|--------------------------------------------------------------------------------------------------|---------------------------------|
| 袋 Arch                                                                                    | MI                                         |                   |                                                                                                  |                                 |
| Branch Login Information                                                                  |                                            | - Loan Inform     | ation                                                                                            |                                 |
| Master Policy Number 14                                                                   | 6380-1-0 🔻                                 | Borrower          | Tom Firstimer                                                                                    |                                 |
| User ID E                                                                                 | NCOMPASS                                   | СоВолом           | wer Alice Firstimer                                                                              |                                 |
| Password •                                                                                |                                            | Loan Nu           | mber 181000086                                                                                   |                                 |
| Save Login Information  Staging  Area                                                     | Yes © No<br>ch MI Encompass Page           | contact Cu        | stomer Support at 877.642.4<br>rservice@archmi.com                                               | 1642 or                         |
| Order Check Status / Vie                                                                  | w Results                                  |                   |                                                                                                  | (*) Required Field              |
| Request Type                                                                              | Delegated Application                      | *                 | Select Rate Quote                                                                                | •                               |
|                                                                                           |                                            |                   |                                                                                                  |                                 |
| Mortgage Insurance Infom                                                                  | nation                                     |                   | Additional Loan Informatio                                                                       | n                               |
| Mortgage Insurance Infom<br>Premium Payment Type                                          | nation<br>BorrowerPaid                     | • *               | Additional Loan Informatio                                                                       | n<br>O Yes @ No                 |
| -Mortgage Insurance Infom<br>Premium Payment Type<br>Premium Payment Plan                 | nation<br>BorrowerPaid<br>Deferred Monthly | • *<br>• *        | Additional Loan Informatio<br>Premium Financed<br>Non-Traditional Credit                         | n<br>Yes @ No<br>Yes @ No Q     |
| Mortgage Insurance Infom<br>Premium Payment Type<br>Premium Payment Plan<br>MI Coverage % | BorrowerPaid<br>Deferred Monthly<br>25     | • *<br>• *<br>2 * | Additional Loan Informatio<br>Premium Financed<br>Non-Traditional Credit<br>Special Loan Program | n<br>O Yes @ No<br>O Yes @ Nn Q |

| Vendor Submission |                                |                |
|-------------------|--------------------------------|----------------|
| MI Company        | Certificate Music              | t submissions) |
|                   | 0178219                        |                |
| Request Type      | Special Pricing/Program Number |                |
| Delegated         |                                |                |

#### **Ordering MI with a RateStar Buydown Quote**

- The Commitment and Certificate of Insurance will display the correct Buydown rates and Upfront Amounts.
- It will also display the amount Due Now:
  - Standard monthly Due Now will include the Upfront Amount and the first monthly premium.
  - EZ Monthly Due Now will only include the Buydown Upfront Amount.

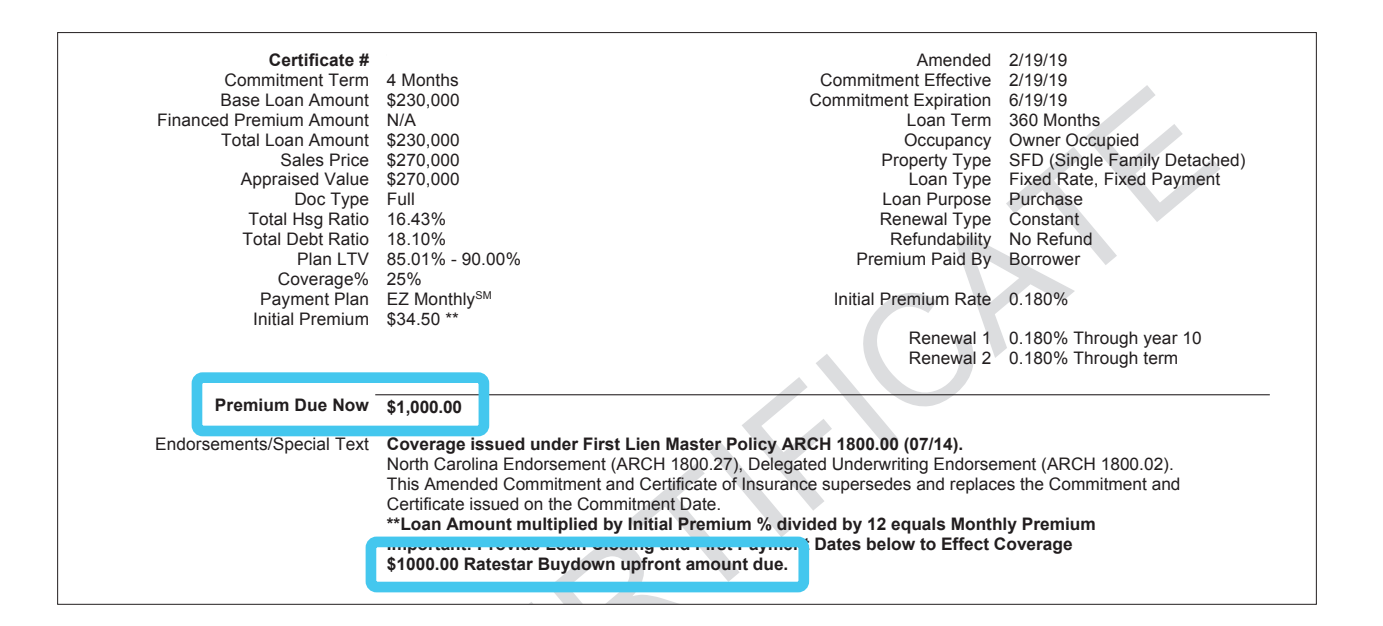

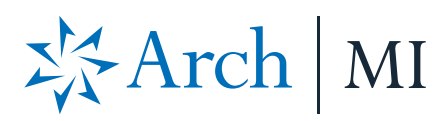

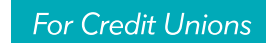

ARCH MORTGAGE INSURANCE COMPANY® | 230 NORTH ELM STREET GREENSBORO NC 27401 | ARCHMICU.COM

© 2022 Arch Mortgage Insurance Company. All Rights Reserved. Arch MI is a marketing term for Arch Mortgage Insurance Company and United Guaranty Residential Insurance Company. Arch Mortgage Insurance Company and RateStar are registered marks and RateStar Buydown is a service mark of Arch Capital Group (U.S.) Inc. or its affiliates.